#### 12. 5. 2004

Vezměte, prosíme, na vědomí, že text článku odpovídá platné právní úpravě ke dni publikace.

# Jak si upravit Windows XP - 2. díl

Chcete vědět, jak přidat novou položku do prestižní části ve dvojpanelové nabídce Start, odstranit z ní jméno přihlášeného uživatele nebo jak urychlit spouštění Internet Exploreru? Víte o tom, že pro spuštění libovolného programu můžete použít fiktivní aplikaci nebo změnu nastavení systémového času umožnit jen některým uživatelům? Čtěte druhou část našeho seriálu Jak si upravit Windows XP!

# Začátečník

## Jak přidat novou položku do prestižní části dvojpanelové nabídky Start

××

Pokud používáte dvojpanelovou nabídku Start, pak určitě víte, že v její levé horní části se ve výchozím nastavení zobrazují zástupci programů pro prohlížení internetu a práci s elektronickou poštou. Víte však, že do této nabídky si také navíc můžete snadným způsobem přidat libovolný další program a mít jej tak na velmi snadno dostupném místě?

- Na ikonu programu (nebo jeho zástupce), který chcete do nabídky Start přidat, klepněte pravým tlačítkem myši.
- Zobrazí se místní nabídka, z níž zvolte možnost **Připojit k nabídce Start**.
- Do levé horní části nabídky Start se přidá ikonka pro spuštění daného programu.
- Budete-li chtít tohoto zástupce v budoucnu odstranit, stačí na něj klepnout pravým tlačítkem myši a zvolit **Odebrat z nabídky Start** nebo **Odebrat z tohoto seznamu**.

## Jak doladit vzhled Windows

Pokud nejste spokojeni s nastaveným vzhledem Windows, můžete si jej upravit. Potřebujete změnit velikost posuvníků, ikon, popisků tlačítek a podobně? Stačí provést toto nastavení:

- Klepněte na tlačítko Start a vyberte Ovládací panely.
- Poklepejte na ikonu Zobrazení.
- Přejděte na kartu Vzhled a stiskněte tlačítko Upřesnit.
- V náhledu v horní části okna klepněte na požadovanou položku, jejíž nastavení chcete změnit. Tím se automaticky daná položka načte do seznamu níže.
- V aktivních kolonkách proveďte požadovanou úpravu.
- Pro uložení provedených změn stiskněte tlačítko **OK**.

# Nastavení stejného zobrazení pro všechny složky a podsložky

Také vám vadí, že systém v některých složkách (např. s obrázky) automaticky zobrazuje miniatury daných souborů? Ocenili byste spíše zobrazení **Vedle sebe**, pro něž musíte pokaždé přejít do nabídky **Zobrazit | Vedle sebe**?

Jednoduchým nastavením můžete tuto vlastnost Windows pro danou složku (a podsložky) zakázat a ve všech vybraných složkách nastavit zobrazení **Vedle sebe**.

- Na vybranou složku klepněte pravým tlačítkem myši a zvolte Vlastnosti.
- V otevřeném okně klepněte na kartu Vlastní nastavení.
- V části okna Typ složky vyberte v seznamu Použít tento typ složky jako šablonu položku Dokumenty (jakýkoli typ souboru).
- Chcete-li dané nastavení použít i pro podsložky, zatrhněte možnost Tuto šablonu použít i na podsložky.
- Provedené nastavení uložte klepnutím na **OK**.

# Pokročilý

## Jak ve dvojpanelové nabídce Start nezobrazit jméno přihlášeného uživatele

▼ Nadí vám, že se v horní části dvojpanelové nabídky Start zobrazuje jméno přihlášeného uživatele (příp. s uživatelskou ikonkou) a chtěli byste jej z tohoto místa odstranit? Žádný problém, postupujte tímto způsobem:

#### Windows XP Professional a Home Edition

- Spusťte Editor registru klepněte na tlačítko Start | Spustit a zadejte příkaz regedit.
- Zobrazte klíč HKEY\_CURRENT\_USER\Software\Microsoft\Windows\CurrentVersion\Policies\Explore r.
- V pravé části vyhledejte (příp. pomocí nabídky Úpravy | Nový | Hodnota DWORD vytvořte novou) hodnotu DWORD s názvem NoUserNameInStartMenu.
- Na nalezenou položku poklepejte levým tlačítkem myši a do kolonky Údaj hodnoty vepište 1.
- Ukončete Editor registru.

#### Windows XP Professional

- Spusťte konzolu Zásady skupiny klepněte na tlačítko Start | Spustit a zadejte příkaz gpedit.msc.
- Přejděte na složku Místní počítač zásady | Konfigurace uživatele | Šablony pro správu | Nabídka Start a Hlavní panel.
- V pravé části okna poklepejte na položku **Odebrat uživatelské jméno z nabídky Start** a vyberte možnost **Povoleno**.
- Ukončete práci s konzolou Zásady skupiny.

# Jak zakázat přidání panelu nástrojů na hlavní panel

V minulé části tipů a triků jsem vám ukázal postup, jak na hlavní panel přidat další panely nástrojů, pomocí nichž si můžete zrychlit přístup k používaným složkám.

Dnešní tip se však bude hodit zejména těm, kteří chtějí přidání nového panelu nástrojů na hlavní panel zakázat:

Windows XP Professional a Home Edition

- Spusťte Editor registru (tlačítko Start | Spustit | regedit).
- Postupným klepáním přejděte na klíč HKEY\_CURRENT\_USER\Software\Microsoft\Windows\CurrentVersion\Policies\Explore r.
- V pravé části okna vyhledejte (případně vytvořte novou) hodnotu DWORD pojmenovanou **NoToolbarsOnTaskbar**.
- Poklepejte na ni levým tlačítkem myši a přiřaďte jí hodnotu 1.
- Ukončete Editor registru.

#### Windows XP Professional

- Spusťte konzolu Zásady skupiny (tlačítko Start | Spustit | gpedit.msc).
- Zobrazte složku Místní počítač zásady | Konfigurace uživatele | Šablony pro správu | Nabídka Start a Hlavní panel.
- V pravé části poklepejte na položku Nezobrazovat žádné vlastní panely nástrojů na hlavním panelu.
- Na kartě Nastavení zvolte možnost Povoleno a stiskněte tlačítko OK.
- Ukončete konzolu Zásady skupiny.

# Jak zrychlit spouštění Internet Exploreru

Zdá se vám spouštění **Internet Exploreru** pomalé? Nechcete, aby ihned po spuštění prohlížeč zobrazil domovskou stránku? Pokud ne, můžete mu v tom zabránit některým z těchto způsobů:

#### Úprava zástupce

- Na ikonu zástupce Internet Exploreru (program se obvykle nachází ve složce C:\Program Files\Internet Explorer\iexplore.exe) klepněte pravým tlačítkem myši a zvolte Vlastnosti.
- Zůstaňte na kartě **Zástupce** a za cestu k programu přidejte řetězec **-nohome**. Zápis v poli **Cíl** by měl vypadat následovně:

### "C:\Program Files\Internet Explorer\iexplore.exe" -nohome

• Po uložení provedených změn a poklepání na ikonu IE se spustí nové okno prohlížeče bez načítání domovské stránky.

Změna nastavení programu

- V horní části Internet Exploreru přejděte do nabídky Nástroje | Možnosti internetu.
- Klepněte na kartu **Obecné**.
- Do políčka **Adresa** vepište příkaz **about:blank**, chcete-li po spuštění zobrazit prázdnou bílou stránku. V případě, že byste spíše ocenili modrou barvu stránky, zadejte **about:mozilla**.
- Stiskněte tlačítko **OK**.
- O provedeném nastavení se můžete přesvědčit stisknutím kláves Alt + Home.

## Správce

# Jak použít jiný příkaz pro spuštění určitého programu

Windows XP nabízejí zajímavý způsob, jak pomocí názvu programu zadaného v okénku **Spustit** otevřít úplně jiný program. Příklad? Můžete třeba zadat **pracovni\_program.exe**, místo toho se však spustí vaše oblíbená hra ...

Využití nechám na vás, podělím se však s vámi o postup, jak to provést:

- Spustte Editor registru (tlačítko Start | Spustit | regedit).
- Zobrazte klíč HKEY\_LOCAL\_MACHINE\SOFTWARE\Microsoft\Windows\CurrentVersion\App Paths.
- Zde vytvořte nový podklíč (pomocí nabídky Úpravy | Nový | Klíč), který pojmenujte fiktivním názvem, který si sami zvolíte (v našem případě tedy pracovni\_program.exe).
- Přejděte na vytvořený klíč a v pravé části okna poklepejte na výchozí hodnotu.
- Otevře se nové okno, kde do kolonky Údaj hodnoty zadejte cestu k programu, který chcete pomocí toho fiktivního spouštět (zkuste například C:\Windows\System32\sol.exe).
- Ukončete Editor registru a restartujte Windows.

Pomocí klávesové zkratky **Win + R** zobrazte okno **Spustit**, kde do kolonky **Otevřít** zadejte název fiktivního programu. Po potvrzení klávesou **Enter** dojde ke spuštění nastavené aplikace.

# Jak některým uživatelům povolit změnu systémového času

Chcete-li změnu systémového času povolit i jiným uživatelům systému, kteří nemají účet s oprávněním správce počítače nebo skupiny Power Users, můžete tak učinit následujícím způsobem pomocí konzoly **Zásady skupiny**. (Konzola Zásady skupiny je dostupná pouze ve verzi Professional.)

- Spusťte konzolu Zásady skupiny (Win + R | gpedit.msc).
- Zobrazte složku Místní počítač zásady | Konfigurace počítače | Nastavení systému Windows | Nastavení zabezpečení | Místní zásady | Přiřazení uživatelských práv.
- V pravém podokně poklepejte na možnost **Změnit systémový čas**.
- Klepněte na tlačítko **Přidat uživatele nebo skupinu** a do patřičného okénka zadejte požadované uživatelské účty.
- Stiskněte tlačítko **OK** a ukončete práci s konzolou.

# Nastavení jiného programu pro zobrazení zdrojového kódu

■ Určitě víte, že když v Internet Exploreru přejdete do nabídky Zobrazit | Zdrojový kód nebo stejný příkaz vyberete z kontextové nabídky, spustí se program Poznámkový blok, v němž se zobrazí zdrojový kód příslušné stránky.

Co byste řekli tomu, kdyby se vám po vybrání tohoto příkazu zdrojový kód nezobrazil v **Poznámkovém bloku**, ale v kterémkoliv jiném nainstalovaném programu pro úpravu webových stránek?

- Spusťte Editor registru (tlačítko Start | Spustit | regedit).
- Otevřete klíč HKEY\_LOCAL\_MACHINE\SOFTWARE\Microsoft\Internet Explorer\View Source Editor\Editor Name. (Pokud na vašem počítači podklíče View Source Editor\Editor Name chybí, pak je pomocí příkazu Úpravy | Nový | Klíč dotvořte.)
- V pravém podokně vyhledejte položku Výchozí a poklepejte na ni levým tlačítkem myši.
- Do kolonky Údaj hodnoty zadejte cestu k požadovanému programu a stiskněte tlačítko OK.
- Ukončete Editor registru.

Spusťte **Internet Explorer** a na vybrané stránce přejděte do nabídky **Zobrazit** | **Zdrojový kód**. Otevře se nastavený program, do něhož se načte zdrojový kód dané webové stránky.

Zdroj: Živě

© EPRAVO.CZ – Sbírka zákonů, judikatura, právo | www.epravo.cz